## **Comment configurer Adobe Acrobat** (Windows/Mac) POUR VALIDER LES SIGNATURES

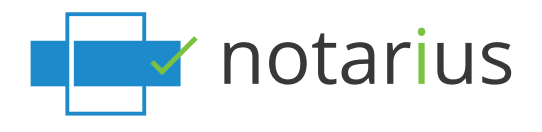

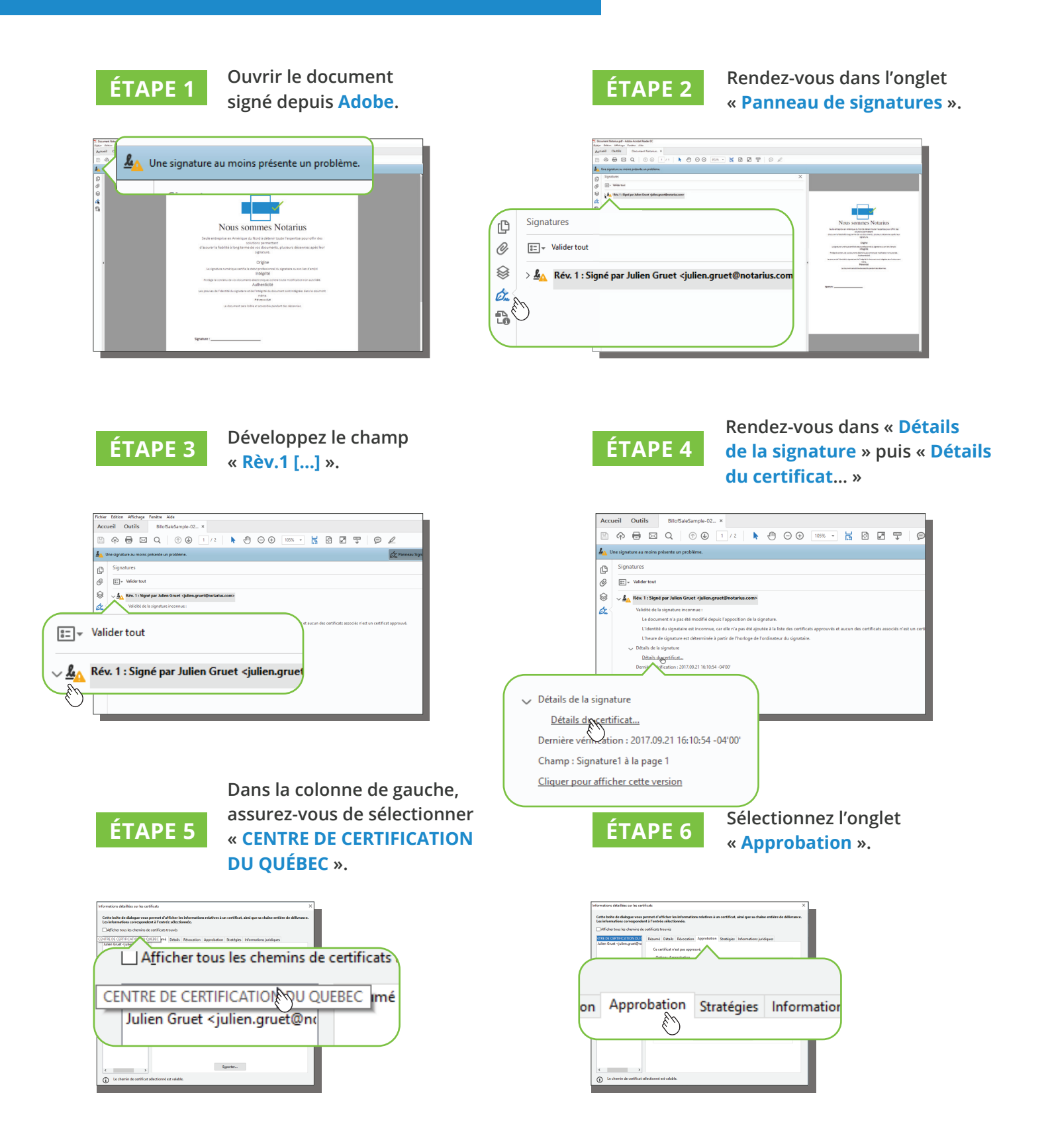

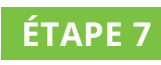

Rendez-vous sur « Ajouter aux certificats approuvées... »

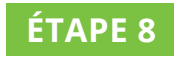

Lorsqu'invité, cliquez sur « Ok ».

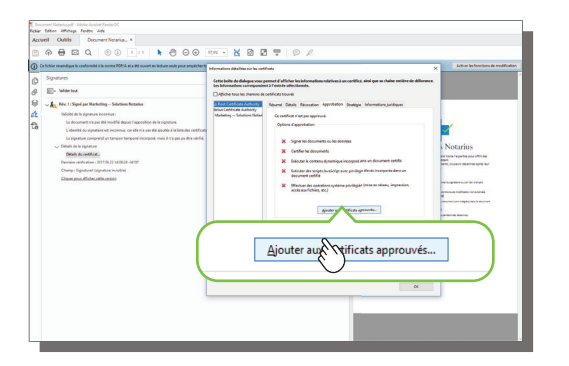

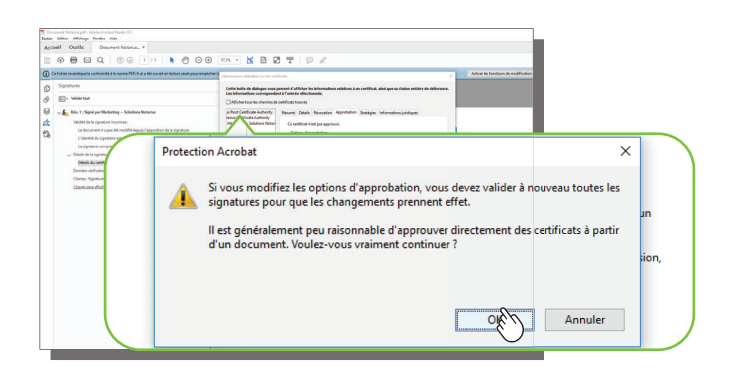

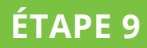

Sélectionnez les options « Utiliser ce certificat comme racine approuvée » et « Documents certifiés ».

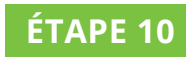

Fermez puis redémarrez Adobe.

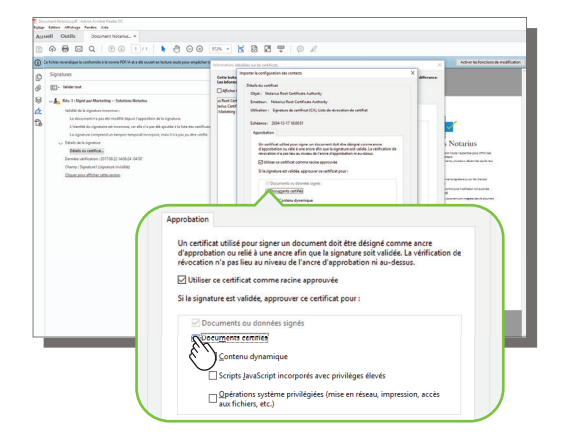

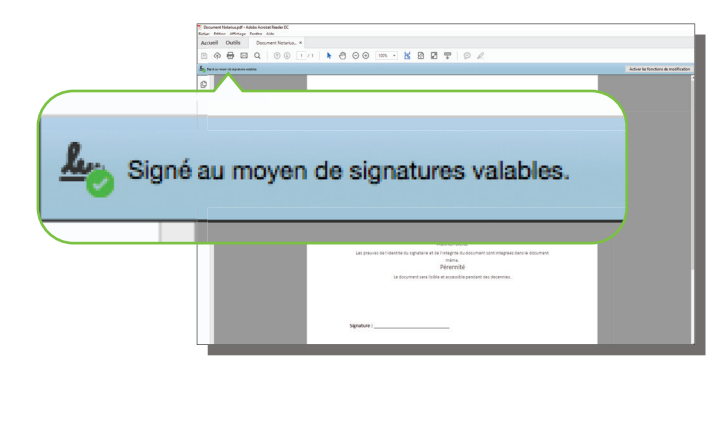

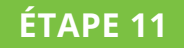

Le logiciel est maintenant configuré pour confirmer approuver les certificats émis par *Notarius*.

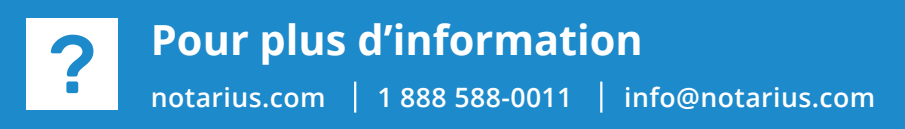

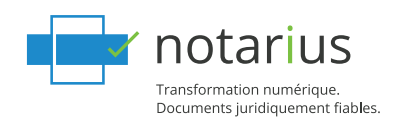